Release 1.16 (version 1.0)

# "Скала^р Геном"

# Руководство администратора

Листов 10

# СОДЕРЖАНИЕ

| 1 | УСТАНОВКА ПРОГРАММЫ       | 3 |
|---|---------------------------|---|
| 2 | ПРОВЕРКА ПРОГРАММЫ        | 8 |
| 3 | СМЕНА ПАРОЛЯ СЛУЖЕБНОЙ БД | 9 |

## 1 УСТАНОВКА ПРОГРАММЫ

Для установки и работы ПО «Скала<sup>^</sup>р Геном» требуется операционная система Альт 8 СП релиз 9, Альт 8 СП релиз 10, Astra Linux Special Edition 1.7.3 (Орёл), RedOS 7.3.

#### 1.1 Минимальные требования к устройству (виртуальной машине):

- СРU: от 4 ядер;
- **RAM**: от 16 Гб;
- **ROM**: от 100 Гб SSD;
- NET: от 1 Гбит/с Ethernet.

#### 1.2 Состав дистрибутива

Дистрибутив содержит скрипт установки genome-installer.run.

#### 1.3 Ход развёртывания

**1.3.1** После установки ОС и настройки сетевого соединения с необходимым IP-адресом, войти в систему как пользователь **root**, и далее развернуть файл **genome-installer.run** в каталог пользователя:

[root@GMV2-0 ~]# scp genome-installer.run 192.168.186.121:/root

#### **1.3.2** Выполнить скрипт genome-installer.run:

[root@cluster123-0 ~]# ./genome-installer.run

Начнётся процесс распаковки и установки модулей:

| Verifying archive integrity 100% MD5 checksums are OK. All good.                                                                                                    |                                                                                                    |
|----------------------------------------------------------------------------------------------------|----------------------------------------------------------------------------------------------------|
| Uncompressing Genome v1.11 100%                                                                                                    |                                                                                                    |
| Preparing                                                                                                    | 0480740790700790707070707070707070707070707                                                                                                    |
| Updating / installing                                                                                                    |                                                                                                    |
| 1: genome-boot-support-1.11-9                                                                                                    |                                                                                                    |
| Running /usr/lib/rpm/posttrans-filetriggers                                                                                                    |                                                                                                    |
| Generating grub configuration file                                                                                                    |                                                                                                    |
| Found theme: /boot/grub/themes/spserver/theme.txt                                                                                                    |                                                                                                    |
| Found background image: /usr/share/piymouth/themes/spserver/grub.jpg                                                                                                    |                                                                                                    |
| Found linux image: /boot/wilnux-std-def                                                                                                    |                                                                                                    |
| Skapping Symilink: / DOD(/VM2102/Std-OF)                                                                                                    |                                                                                                    |
| Found infut image: /boot/wiinfud                                                                                                    |                                                                                                    |
| Found linux image: /boot/mlinu2.5.10.145-std-def-alt0.c9f.2                                                                                                    |                                                                                                    |
| Found finds Hange / Moot/Willing States in alter set alter set /                                                                                                    |                                                                                                    |
| Adding boot menu entry for UEFI Firmware Settings                                                                                                    |                                                                                                    |
| Skipping memtest image in EFI mode                                                                                                    |                                                                                                    |
| done                                                                                                    |                                                                                                    |
| Preparing                                                                                                    |                                                                                                    |
| Updating / installing                                                                                                    |                                                                                                    |
| 1: genome_html-1.11-49                                                                                                    | 9                                                                                                    |
| Running /usr/lib/rpm/posttrans-filetriggers                                                                                                    |                                                                                                    |
| Preparing                                                                                                    | $\tt uncontraction to a transmission of the state of the state of the s$ |
| Updating / installing                                                                                                    |                                                                                                    |
| 1: genome_osimages_gcow2-1.11-18                                                                                                    | . Basayinsan Nassan kasta kasta                                                                                                    |
| Running /usr/lib/rpm/posttrans-filetriggers                                                                                                    |                                                                                                    |
| Preparing.                                                                                                    |                                                                                                    |
| Opdating / installing                                                                                                    | ·                                                                                                    |
| 1: genome_rosplattorm.l.11-2                                                                                                    |                                                                                                    |
| Running / Usr/ 110/ rpm/ postcrans-titer/188ers                                                                                                    | 10071                                                                                                    |
| Preparing                                                                                                    |                                                                                                    |
| 0000000 / installing<br>1 - nxe huilder 11 f9342000.16                                                                                                    |                                                                                                    |
| Running (usc/lib/com/nostrans-filetriggers                                                                                                    |                                                                                                    |
| Construct and the second second | 19989999999999999999999999999999999999                                                                                                    |
| Updating / installing                                                                                                    |                                                                                                    |
| 1: rpmrepo-1.11-11                                                                                                    | uassaninassaninassaninassaninassaninassaninassaninassaninassaninassaninassaninassaninassaninassaninassaninassan                                                                                                    |
| Running /usr/lib/rpm/posttrans-filetriggers                                                                                                    |                                                                                                    |
| Preparing                                                                                                    | 0                                                                                                    |
| Updating / installing                                                                                                    |                                                                                                    |
| 1: texlive-1.11-6                                                                                                    | ######################################                                                                                                    |
| Running /usr/lib/rpm/posttrans-filetriggers                                                                                                    |                                                                                                    |
| eror: File not found: ui-*.rpm                                                                                                    |                                                                                                    |
| Preparing                                                                                                    | Toexe                                                                                                    |
| upparing / installing                                                                                                    | [*001]                                                                                                    |
| 1: ul DP-1.11_C32/591-1<br>Bunning (urallik/man/pacttanes filatoigeans                                                                                                    |                                                                                                    |
| Running /US//ID/rpm/pOStrans-tiletriggers                                                                                                    |                                                                                                    |
| Preparing                                                                                                    |                                                                                                    |
| opusting / instairing                                                                                                    |                                                                                                    |
| Running/usr/lib/rom/nosttrans-filetriggers                                                                                                    |                                                                                                    |
| Preparing .                                                                                                    | 10000000000000000000000000000000000000                                                                                                    |
| Updating / installing                                                                                                    |                                                                                                    |
| 1: piprepo-1.11-57                                                                                                    | 10031                                                                                                    |
| Running /usr/lib/rpm/posttrans-filetriggers                                                                                                    |                                                                                                    |
| Preparing                                                                                                    |                                                                                                    |

**1.3.3** По завершении выполнения скрипта появится окно выбора опций, в котором выбрать нужную (здесь и далее, в случае необходимости, выбор подтверждается нажатием клавиши **ПРОБЕЛ** с последующим появлением символа «\*» в соответствующем столбце):

| Setup      | options:                                                   |
|------------|------------------------------------------------------------|
| [*]<br>[*] | USE_DNSMASC<br>CREATE_PXE<br>USE_SSO<br>CHANGE_PG_SETTINGS |
|            | ОК > <Отмена>                                              |

**USE\_DNSMASQ** – настройки сервисов **dnsmasq**, таких как **DNS**, **DHCP** и **tftp** (не обязательно для Геном);

**CREATE\_PXE** – создание образов для загрузки по **PXE** (не обязательно для Геном);

**USE\_SSO** – настройка интеграции с сервисом аутентификации **Keycloak** (можно отключить, если авторизация не требуется);

**CHANGE\_PG\_SETTINGS** – настройка параметров **PostgreSQL** (если опция отключена, будут использованы параметры по умолчанию.

**1.3.4** Если выбрана опция **USE\_DNSMASQ**, то отобразится окно выбора интерфейса в сети **MGMT**:

| Choice the int                          | erface connected to the MGMT network:                                                                                                    | ] |
|-----------------------------------------|----------------------------------------------------------------------------------------------------|---|
| [ ] wlp5s0<br>[ ] virbr0<br>[ ] docker0 | MAC: 00:00:00:00:00; IP: 127.0.0.1<br>MAC: 10:6f:d9:63:33:2b; IP: 192.168.1.36<br>MAC: 52:54:00:b2:45:80; IP: 192.168.122.1<br>MAC: 02:42:91:99:54:00; IP: 172.18.0.1 |   |
|                                         | <mark>&lt; Ок &gt;</mark> <Отмена>                                                                                                    | - |

**1.3.5** Если выбрана опция **CREATE\_PXE**, то отобразится окно выбора интерфейса в сети **PXE**:

| [] [o       | MAC: | 00:00:00:00:00:00; | IP: | 127.0.0.1     |
|-------------|------|--------------------|-----|---------------|
| [ ] wlp5s0  | MAC: | 10:6f:d9:63:33:2b; | IP: | 192.168.1.36  |
| [ ] virbr0  | MAC: | 52:54:00:b2:45:80; | IP: | 192.168.122.1 |
| [ ] docker0 | MAC: | 02:42:91:99:54:00; | IP: | 172.18.0.1    |
|             | <    | К > <0тме          | ua> |               |

1.3.6 Выполнить ввод параметров развёртывания:

| GNM_PXE_ADDRESS        | 192.168.122.1                                  |  |  |  |  |  |
|------------------------|------------------------------------------------|--|--|--|--|--|
| GNM_MGMT_ADDRESS       | 192.168.122.1                                  |  |  |  |  |  |
| PGHOST                 | 127.0.0.1                                      |  |  |  |  |  |
| PGUSER                 | postgres                                       |  |  |  |  |  |
| PGDATABASE             | postgres                                       |  |  |  |  |  |
| PGPORT                 | 5432                                           |  |  |  |  |  |
| PGPASSWORD             |                                                |  |  |  |  |  |
| PATH_PG                | /opt/skala-r/genome/pgsql/data                 |  |  |  |  |  |
| PATH_PGSQL_CONF        | /opt/skala-r/genome/pgsql/data/postgresql.conf |  |  |  |  |  |
| PATH_PGHBA_CONF        | opt/skala-r/genome/pgsql/data/pg_hba.conf      |  |  |  |  |  |
| PG_TRUSTED_NETWORK     |                                                |  |  |  |  |  |
| DNSMASQ_PXE_INTERFACE  | virbr0                                         |  |  |  |  |  |
| DNSMASQ_MGMT_INTERFACE | virbr0                                         |  |  |  |  |  |
| DNSMASQ_FIRST_IP       | 192.168.122.                                   |  |  |  |  |  |
| DNSMASQ_LAST_IP        | 192.168.122.                                   |  |  |  |  |  |
| HTML_NGINX_ROOT        | /opt/skala-r/genome/html                       |  |  |  |  |  |
| PXE_TFTP_ROOT          | /srv/tftp                                      |  |  |  |  |  |
| SSO_PROVIDER           | keycloak                                       |  |  |  |  |  |
| SSO_IP                 |                                                |  |  |  |  |  |
| SSO_PORT               | 8080                                           |  |  |  |  |  |
| SSO_CLIENT_SECRET      |                                                |  |  |  |  |  |
| -                      |                                                |  |  |  |  |  |
|                        |                                                |  |  |  |  |  |

**GNM\_PXE\_ADDRESS** – IP-адрес ПО "Скала^р Геном", предназначенный для первоначальной загрузки хостов будущего кластера через **PXE**-сеть в случае, если условиями развёртывания предусмотрено наличие отдельной **PXE**-сети. В случае отсутствия **PXE**-сети в среде развёртывания, должен совпадать с основным адресом ПО "Скала^р Геном";

**GNM\_MGMT\_ADDRESS** – IP-адрес модуля управления ПО «Скала^р Геном»;

**PGHOST** – IP-адрес **Postgres**;

PGUSER – имя пользователя Postgres;

PGDATABASE – имя базы данных Postgres;

**PGPORT** – порт **Postgres**;

**PGPASSWORD** – пароль **Postgres**;

PATH\_PG – путь к файлам Postgres;

PATH\_PGSQL\_CONF – путь к файлу настроек БД Postgres;

**PATH\_PGHBA\_CONF** – путь к файлу настроек доступа к БД **Postgres**;

**PG\_TRUSTED\_NETWORK** – доверенная сеть **Postgres** (значение поля должно быть записано в формате **CIDR**, с указанием маски, например 127.0.0.1/32);

DNSMASQ\_PXE\_INTERFACE – сетевой интерфейс, на котором будут запущены сервисы DHCP, tftp;

**DNSMASQ\_MGMT\_INTERFACE** – сетевой интерфейс, на котором будет запущен сервис **DNS**;

DNSMASQ\_FIRST\_IP - начальный IP-адрес диапазона DHCP DNSMasq;

DNSMASQ\_LAST\_IP - конечный IP-адрес диапазона DHCP DNSMasq;

**HTML\_NGINX\_ROOT** – путь до корневого каталога **html**, в котором находятся бинарные артефакты;

**PXE\_TFTP\_ROOT** – путь до корневого каталога **tftp**, из которого раздаются бинарные артефакты при загрузке;

SSO\_PROVIDER – поставщик услуг SSO;

SSO\_IP – IP-адрес SSO;

SSO\_PORT - порт SSO;

SSO\_CLIENT\_SECRET – секретный ключ SSO.

**1.3.7** После ввода всех необходимых данных нажать кнопку **<ОК>**. Активируется создание **LiveCD PXE**-загрузки:

| S432\nexport PGPASSWORD=\nexport PATH_PG=/opt/skala-r/genome/pgsql/data\nexport PATH_PG50L_CONF=/opt/skala-r/genome/pgsql/data/postgresql.conf\nexp<br>ort PATH_PG4BA_CONF=/opt/skala-r/genome/pgsql/data/pg_hba.conf\nexport PG_TRUSTED_NETWORK=102_168.166.0/24\nexport DNSMASQ_INTERFACE=enp2s4\nexport<br>GMM_HOSTNAME=genome.skala-r.tech\nexport USE_DNSMASQ=True\nexport DNSMASQ_FIRST_TP=192_168.186.210\nexport DNSMASQ_LAST_IP=192_168.186.240\nexport<br>GMM_HOSTNAME=genome.skala-r.tech\nexport USE_DNSMASQ=True\nexport DNSMASQ_FIRST_TP=192_168.186.251\nexport DNSMASQ_LAST_IP=192_168.186.240\nexport<br>GMSMASQ_DNS_IPS_0_8.8.8\s\nexport DNSMASQ_HTP_IP=192.168.186.364\nexport DNSMASQ_GM_IP=192_168.186.254\nexport GNM_LEASEFILE=/var/lib/=isc/dnsmas\nax<br>port HTML_NGTNX_R0DT=/opt/skala-r/genome/html\nexport PXE_TFTP_R0DT=/srv/tftp"<br>} |
|----------------------------------------------------------------------------------------------------|
| TASK [Writing genome.env] ************************************                                                                                                    |
| TASK [meta] ************************************                                                                                                    |
| PLAY RECAP ************************************                                                                                                    |
| PLAY [Installing Boot support] ************************************                                                                                                    |
| TASK [Synlink for PXE dir] ************************************                                                                                                    |
| TASK [Create default menu item (boot to discovery) for legacy boot] ***********<br>changed: [target]                                                                                                    |
| TASK [Create default menu item (boot to discovery) for UEFI boot] ***********************************                                                                                                    |
| TASK [Add local ssh keys to future usage] ************************************                                                                                                    |
| TASK [Creating PXE livecd] *********                                                                                                    |

### 1.3.8 Дождаться завершения процесса настройки:

| PLAY RECAP | *************************************** |         |            |               |          |           |           |           |
|------------|-----------------------------------------|---------|------------|---------------|----------|-----------|-----------|-----------|
| localhost  |                                         | : ok=11 | changed=10 | unreachable=0 | failed=0 | skipped=0 | rescued=0 | ignored=0 |

# 2 ПРОВЕРКА ПРОГРАММЫ

#### 1. Ввести команду ір а:

localhost : ok=11 changed=10 unreachable=0 failed=0 skipped=0 rescued=0 ignored=0 [root@cluster-0 -]# ip a

#### 2. Скопировать IP-адрес хоста веб-интерфейса:

| [root@cluster-θ ~]# ip a                                                                                                    |
|----------------------------------------------------------------------------------------------------|
| 1: lo: <loopback,up,lower_up> mtu 65536 qdisc noqueue state UNKNOWN group default qlen 1000</loopback,up,lower_up>                     |
| link/loopback 00:00:00:00:00:00 brd 00:00:00:00:00                                                                                     |
| inet 127.0.0.1/8 scope host lo                                                                                                    |
| valid_lft forever preferred_lft forever                                                                                                |
| inet6 ::1/128 scope host                                                                                                    |
| valid_lft forever preferred_lft forever                                                                                                |
| 2: enp2s4: <broadcast,multicast,up,lower_up> mtu 1500 qdisc fq_codel state UP group default qlen 100</broadcast,multicast,up,lower_up> |
| link/ <u>ether 56:6f:63:</u> ae:00:18 brd ff:ff:ff:ff:ff                                                                               |
| inet 192.168.186.164/24 brd 192.168.186.255 scope global enp2s4                                                                        |
| valid_lft_forever_preferred_lft_forever                                                                                                |
| inet6 fe80::546f:63ff:feae:18/64 scope link                                                                                            |
| valid_ift forever preferred_ift forever                                                                                                |

3. Вставить скопированный ІР-адрес с портом 52888 в адресную строку браузера:

@ 192.168.186.164:52888

| H                                                  | ······································ |         |                    |                                                                |  |  |  |  |
|----------------------------------------------------|----------------------------------------|---------|--------------------|----------------------------------------------------------------|--|--|--|--|
| ^геном                                             | Состояние DNSMasq                      |         |                    |                                                                |  |  |  |  |
|                                                    | Статус                                 |         |                    | 🛃 Включен                                                      |  |  |  |  |
| 💮 Главная                                          | Интерфейс                              |         |                    | enp0s16                                                        |  |  |  |  |
| Сессии                                             | Конфигурация DNSMasq                   |         |                    | Редактировать                                                  |  |  |  |  |
| 🖉 Черновики                                        | Загружать по умолчанию                 |         |                    | Boot to kernel-5.10.198-std-def-alt0.c9I.2 (192.168.186.113) 🗸 |  |  |  |  |
| <ul> <li>Сценарии</li> <li>Пистрибитиры</li> </ul> | Пул адресов                            |         |                    | 192168.186.200,192.168.186.219,12h                             |  |  |  |  |
|                                                    | DNS                                    |         |                    | 127.0.0.1                                                      |  |  |  |  |
|                                                    | Cranyc chrony                          |         |                    | включен                                                        |  |  |  |  |
|                                                    | Последняя сессия                       |         | Последний черновик |                                                                |  |  |  |  |
|                                                    | Имя Машины                             | MBD15PG | Обновлен           | 2024-05-31, 19:08:58                                           |  |  |  |  |

Скала\*р МБД.П - добавление с

Должен отобразиться веб-интерфейс ПО "Скала^р Геном":

ПО "Скала^р Геном" считается успешно установленным, если после отображения интерфейса нет уведомлений об ошибках.

Сценарий

Статус

A Настройки

Скала^р МБД.П - добавление сервиса

# 3 СМЕНА ПАРОЛЯ СЛУЖЕБНОЙ БД

1. Подключиться по **SSH** к машине, на которой установлен Геном. Для этого необходимо запустить консоль/терминал и выполнить команду подключения по **SSH**:

ssh root@xxx.xxx.xxx

где ххх.ххх.ххх – IP-адрес узла, на котором установлен Геном:

```
[root@host-208 ~]# ssh root@192.168.186.168
root@192.168.186.168's password:
Last login: Tue May 21 09:20:01 2024 from 192.168.186.168
[root@host-203 ~]#
```

2. Подключиться к базе данных пользователем postgres командой:

psql -U postgres

```
[root@host-120 ~]# psql -U postgres
psql (12.17)
Type "help" for help.
postgres=#
```

Сменить пароль на необходимый, выполнив следующий запрос:

```
ALTER USER postgres with password '1234567890';
```

где '1234567890' – устанавливаемый пароль:

```
postgres=# ALTER USER postgres with password '1234567890';
ALTER ROLE
```

4. Запустить виртуальное окружение следующей командой:

```
source /opt/skala-r/genome/python-modules/bin/activate
```

[root@normalzeal ~]# source /opt/skala-r/genome/python-modules/bin/activate
(python-modules) [root@normalzeal ~]#

5. После запуска виртуального окружения открыть для редактирования файл .vault\_store следующей командой:

```
ansible-vault edit /opt/skala-r/genome/.vault_store
```

```
(python-modules) [root@normalzeal data]# ansible-vault edit /opt/skala-r/genome/
.vault_store
Vault password: <mark>|</mark>
```

После ввода команды появится уведомление о необходимости ввода пароля доступа к файлу **.vault\_store**. Ввести пароль и нажать клавишу **Enter** .

Пароль доступа к файлу устанавливается на этапе сборки инсталлятора Генома.

6. После успешного ввода пароля доступа к файлу **.vault\_store** отобразится окно редактирования доступов:

```
tmpbk2dwsiz [-M-O] 0 L:[ 1+ 3 4/ 4] *(109 / 109b) <EOF> [*][X]
update_key: 142g12g4ju12gh4ui1gu4512u5ghi
default_genome_password: 1j24h81g478
pgpassword: 12jhu4hui1h4i2h1i
```

- 7. Отредактировать пароль к служебной БД, изменив значение после двоеточия в строке **pgpassword**.
- 8. Сохранить изменения в файле и выйти из режима редактирования.
- 9. Выйти из виртуального окружения следующей командой:

deactivate

10. Перезапустить сервис genome\_ng.service следующей командой:

systemctl restart genome ng.service